# Tutorial Google Classroom

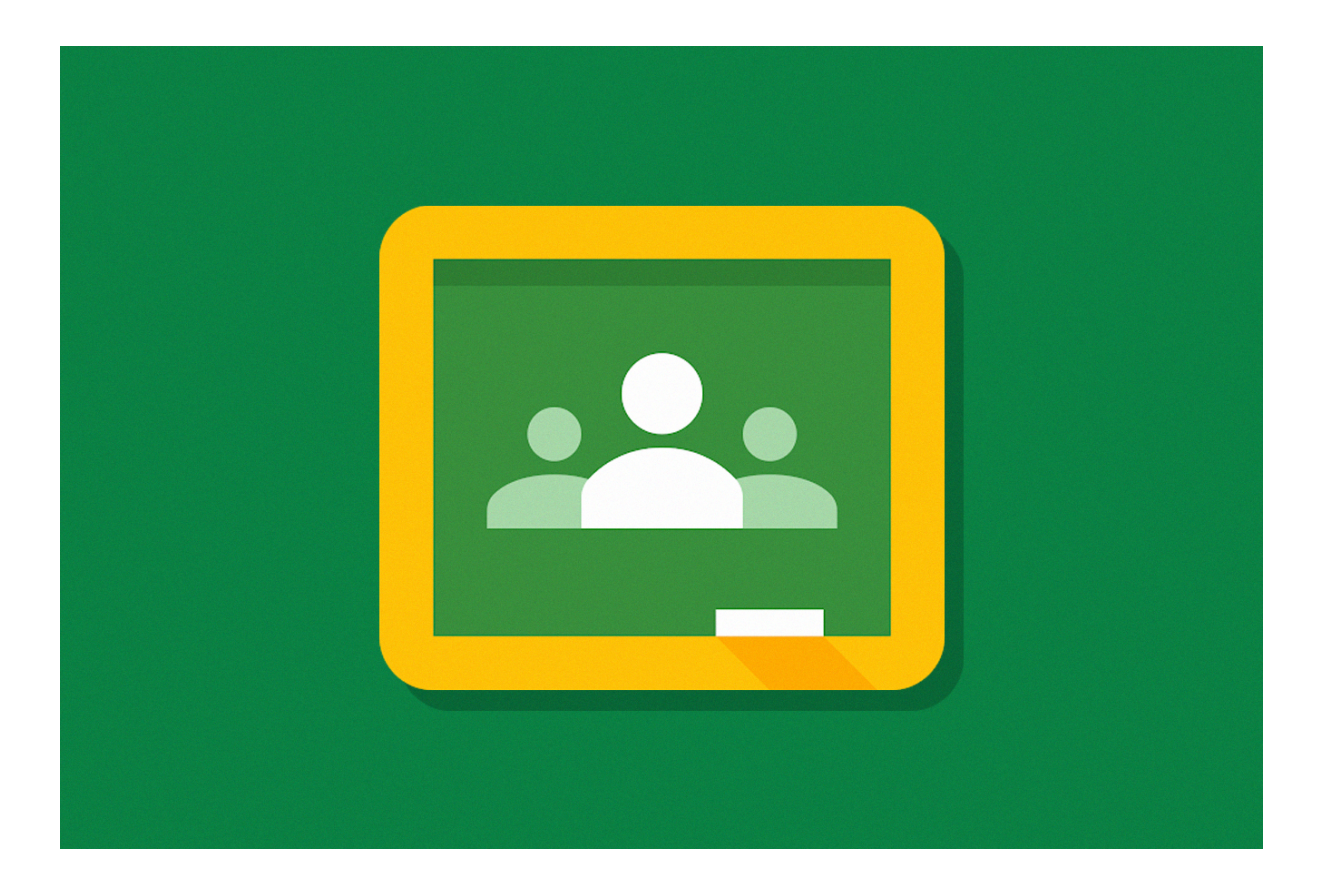

06.05.2020

## Sumário

| Introdução2                                                                                                    |
|----------------------------------------------------------------------------------------------------|
| Acessando o Google Classroom no computador2                                                                                                    |
| Passo 1: Acesse o link https://edu.google.com.br/?modal_active=none                                                                             |
| Passo 2: Clique em "Fazer login" e, em seguida, em "Google Sala de Aula"                                                                        |
| Passo 3: Digite seu e-mail institucional e senha3                                                                                               |
| Passo 4: Pronto! Você já pode acessar sua turma!3                                                                                               |
| Acessando o Google Classroom no CMSP4                                                                                                    |
| Passo 1: Clique em Classroom no canto inferior direito da tela                                                                                  |
| Passo 2: Faça o login utilizando seu e-mail institucional5                                                                                      |
| Passo 3: Pronto! Você já pode acessar suas turmas!6                                                                                             |
| Criando uma classe7                                                                                                    |
| Passo 1: Clique em "Continuar" caso o seu e-mail esteja correto7                                                                                |
| Passo 2: Selecione sua função: aluno ou professor8                                                                                              |
| Passo 3: Crie ou participe de uma turma no canto superior direito da tela, através do botão + 8                                                 |
| Passo 4: Selecione a opção que desejar: participar ou criar uma turma                                                                           |
| Passo 5: Preencha os dados da turma9                                                                                                    |
| Passo 6: Pronto! Sua classe foi criada com sucesso!10                                                                                           |
| Incluindo alunos e alunas na turma10                                                                                                    |
| Passo 1: Selecione o código da turma10                                                                                                    |
| Passo 2: O código da turma aparecerá na tela. Copie e compartilhe com seus alunos e alunas. 11                                                  |
| Compartilhando conteúdo com sua turma11                                                                                                    |
| Passo 1: Clique em "Compartilhe algo com sua turma…"                                                                                            |
| Passo 2: Compartilhe alguma mensagem com seus alunos e alunas. Verifique que há<br>possibilidade de acrescentar anexos, clicando em "Adicionar" |
| Criando tarefas para sua turma13                                                                                                    |
| Passo 1: Em "Atividades", clique em "Criar"13                                                                                                   |
| Passo 2: Selecione o tipo de atividade13                                                                                                    |
| Passo 3: Preencha os dados da atividade e clique em "Criar atividade"                                                                           |
| Passo 4: Pronto! Sua atividade foi criada!14                                                                                                    |

#### Introdução

Este tutorial tem como objetivo auxiliar professores e professoras a utilizar o Google Classroom. Abaixo, seguem alguns pontos importantes:

- 1. Utilize seu e-mail institucional da Google. Isso permitirá acesso automático aos alunos e alunas de sua turma!
- 2. Caso já possua alguma turma no Google Classroom com seu e-mail pessoal, não tem problema! Entretanto, alguns benefícios podem ser perdidos, como banda patrocinada através do aplicativo CMSP.

#### Acessando o Google Classroom no computador

Passo 1: Acesse o link <u>https://edu.google.com.br/?modal\_active=none</u>.

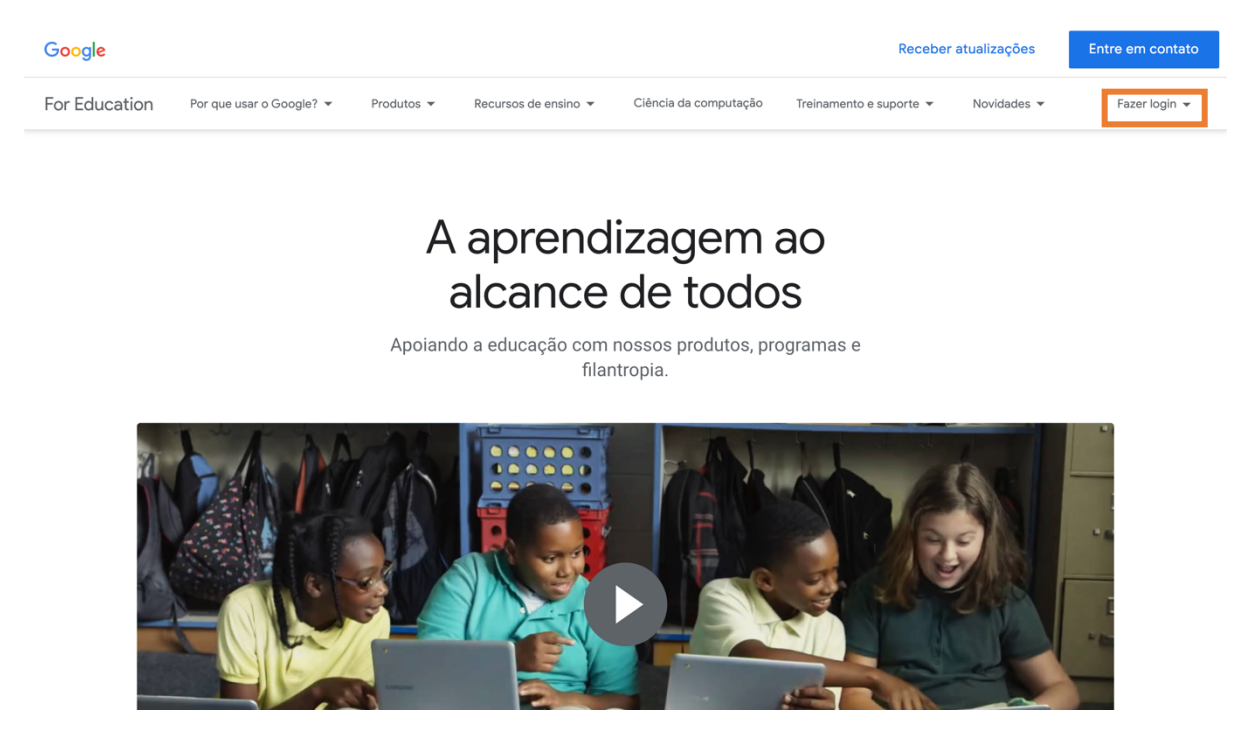

Passo 2: Clique em "Fazer login" e, em seguida, em "Google Sala de Aula".

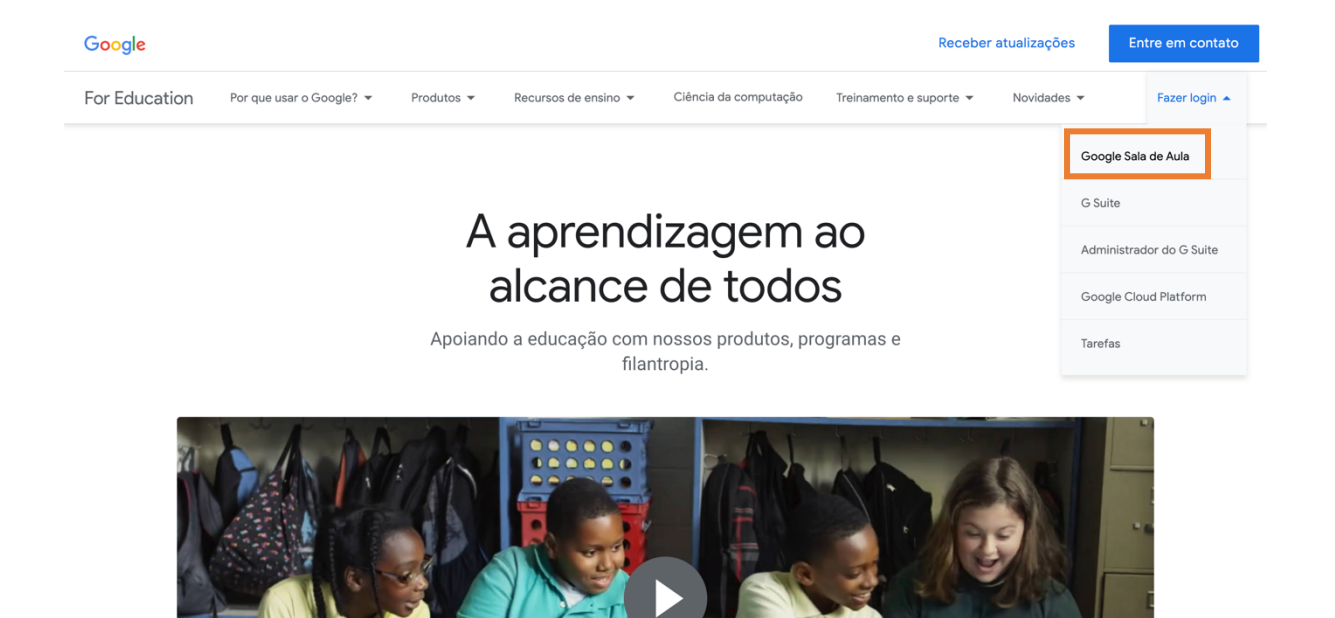

Passo 3: Digite seu e-mail institucional e senha.

|                       | Obogie                          |             |
|-----------------------|---------------------------------|-------------|
| F                     | azer login                      |             |
| Use s                 | ua Conta do Google              |             |
| - E-mail ou telefone  |                                 |             |
|                       |                                 |             |
| Esqueceu seu e-mail   | ?                               |             |
| Não está no seu com   | putador? Use o modo vis         | itante para |
| fazer login com priva | cidade. <mark>Saiba mais</mark> |             |
|                       |                                 |             |
| Criar conta           |                                 | Próxima     |
| Criar conta           | I                               | Próxima     |

Passo 4: Pronto! Você já pode acessar sua turma!

#### $\equiv$ Google Sala de Aula

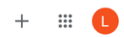

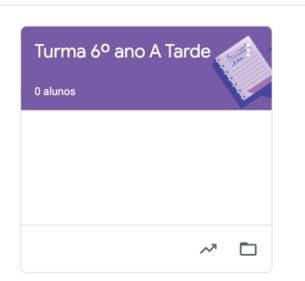

?

#### Acessando o Google Classroom no CMSP

Passo 1: Clique em Classroom no canto inferior direito da tela.

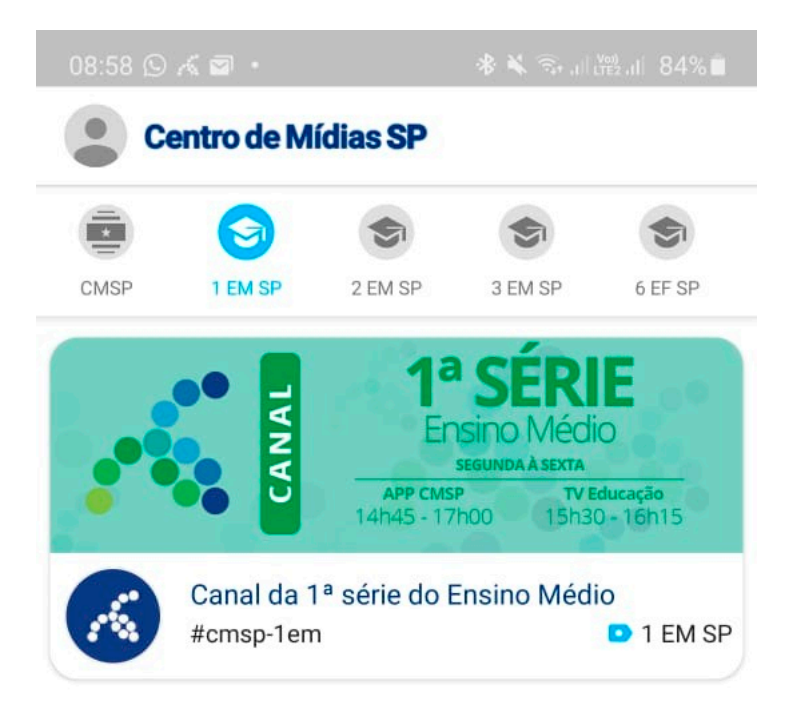

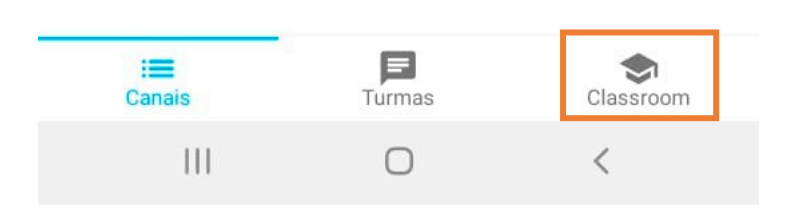

Passo 2: Faça o login utilizando seu e-mail institucional.

| 08:58 🛇 🖼 🔏 🔹                                                      | * 🔌 🖘 at 👷 at 84% 🗎                         | 08:58 🕓 🖼 🌻 🔸                                     |                               | * 🖌 🕾 , i   1912. | ₫ 84% 🗎 |
|--------------------------------------------------------------------|---------------------------------------------|---------------------------------------------------|-------------------------------|-------------------|---------|
| Centro de Mídias S                                                 | P                                           | Centro de M                                       | lídias SP                     |                   |         |
| Goo                                                                | gle                                         |                                                   | Google                        |                   |         |
| Fazer                                                              | login                                       | 1                                                 | Fazer logi                    | n                 |         |
| Use sua Cont                                                       | a do Google                                 | Use s                                             | sua Conta do G                | Google            |         |
|                                                                    |                                             | E-mail ou telefone                                |                               |                   |         |
| E-mail ou telefone                                                 |                                             | professor@prof.ec                                 | lucacao.sp.go                 | v.br              |         |
| Esqueceu seu e-mail?                                               |                                             | Esqueceu seu e-mail?                              |                               |                   |         |
| Não está no seu computador? Us<br>login com privacidade. Saiba mai | e o modo visitante para fazer<br>I <b>s</b> | Não está no seu compu<br>login com privacidade. § | tador? Use o mo<br>Saiba mais | do visitante para | ı fazer |
| Criar conta                                                        | Próxima                                     | Criar conta                                       |                               | Pró               | xima    |
|                                                                    |                                             |                                                   |                               |                   |         |
|                                                                    |                                             |                                                   |                               |                   |         |
|                                                                    |                                             |                                                   |                               |                   |         |
|                                                                    |                                             |                                                   |                               |                   |         |
| Português (Brasil) 🔻 A                                             | juda Privacidade Termos                     | Português (Brasil) 🔻                              | Ajuda                         | Privacidade       | Termos  |
| Canais                                                             | as Classroom                                | : <b>E</b><br>Canais                              | Turmas                        | Clas              | sroom   |
| III C                                                              | ) <                                         | Ш                                                 | 0                             | <                 |         |

Passo 3: Pronto! Você já pode acessar suas turmas!

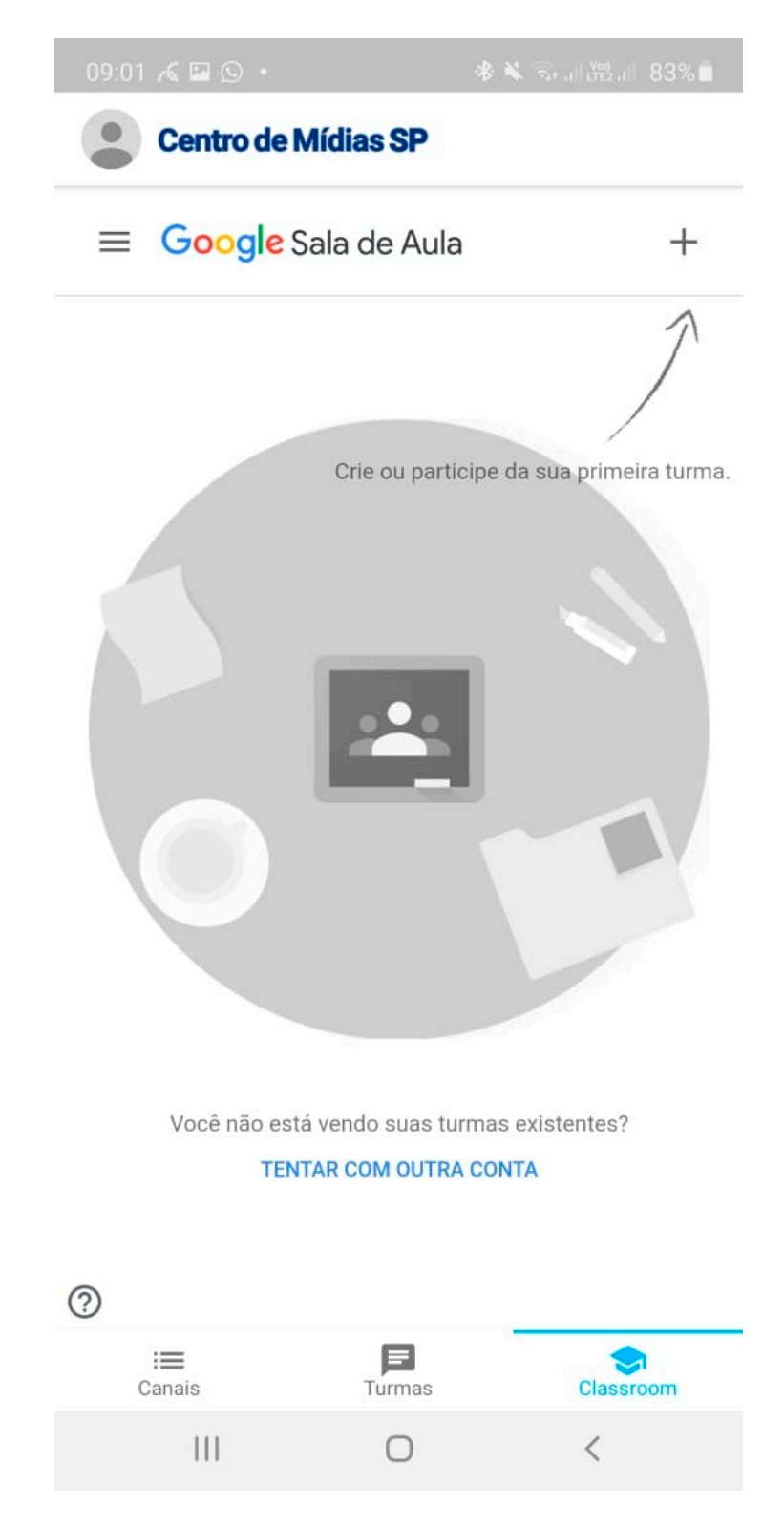

#### Criando uma classe

Passo 1: Clique em "Continuar" caso o seu e-mail esteja correto.

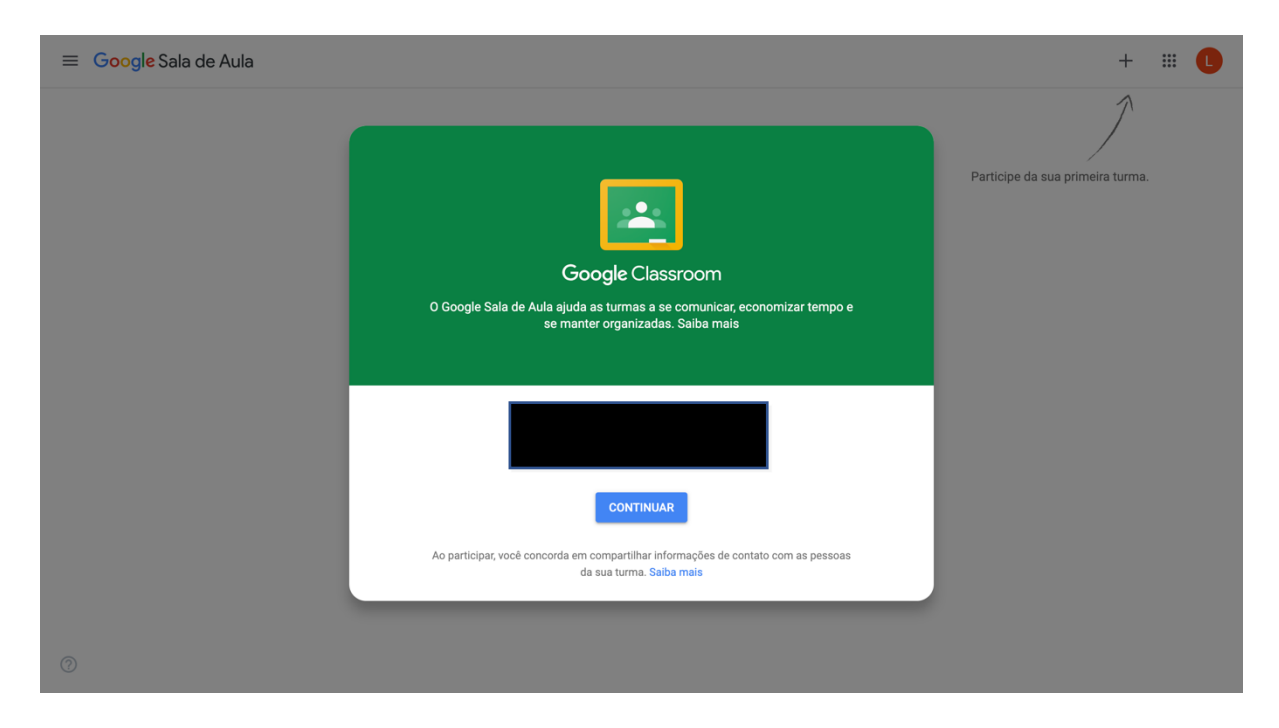

Passo 2: Selecione sua função: aluno ou professor.

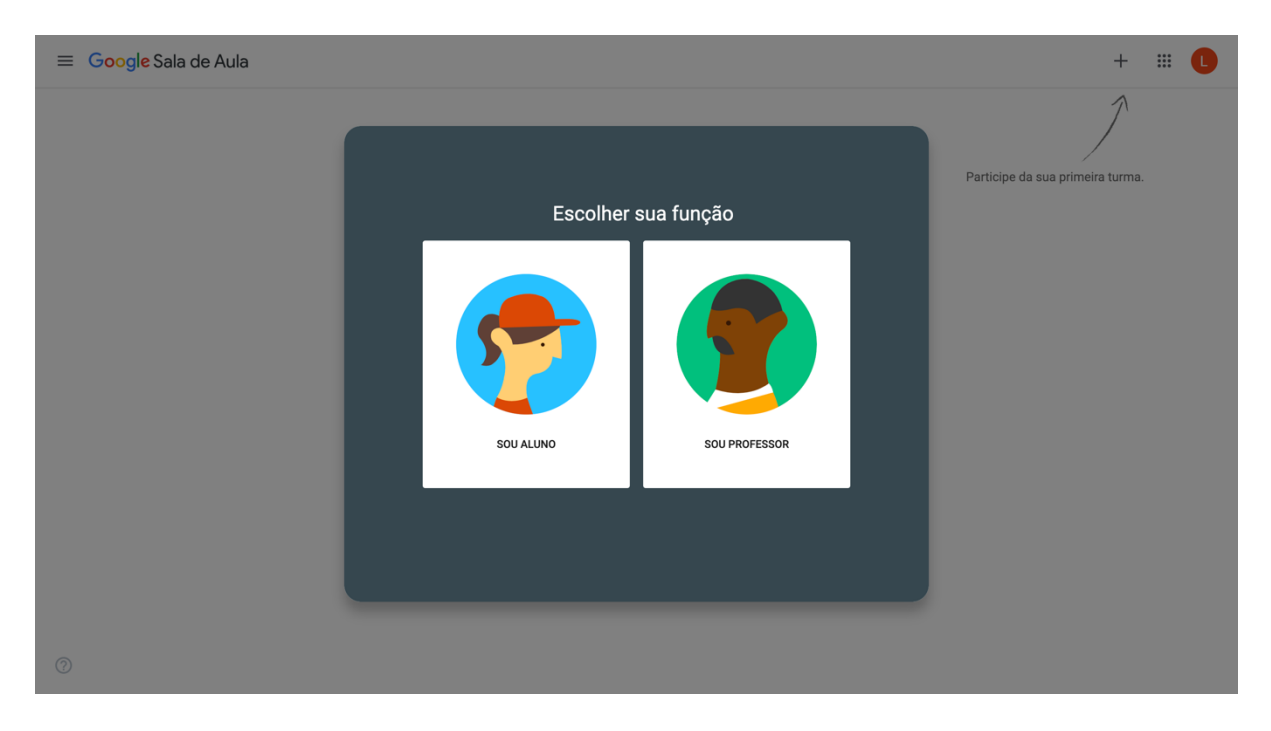

Passo 3: Crie ou participe de uma turma no canto superior direito da tela, através do botão +.

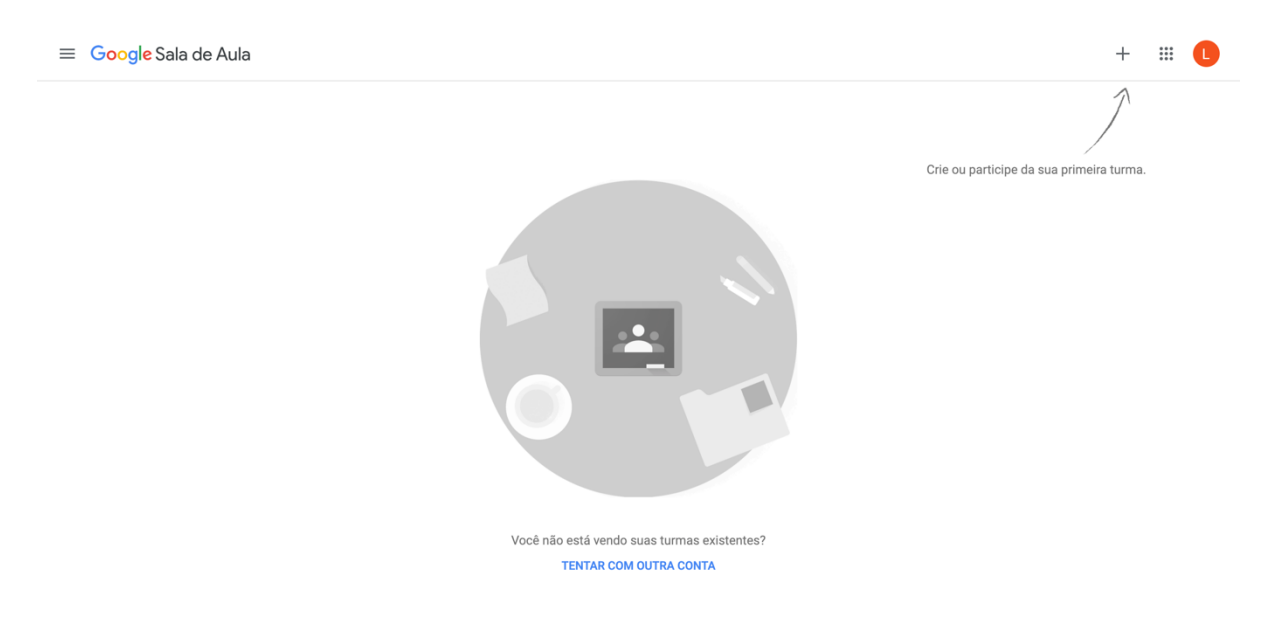

#### Passo 4: Selecione a opção que desejar: participar ou criar uma turma.

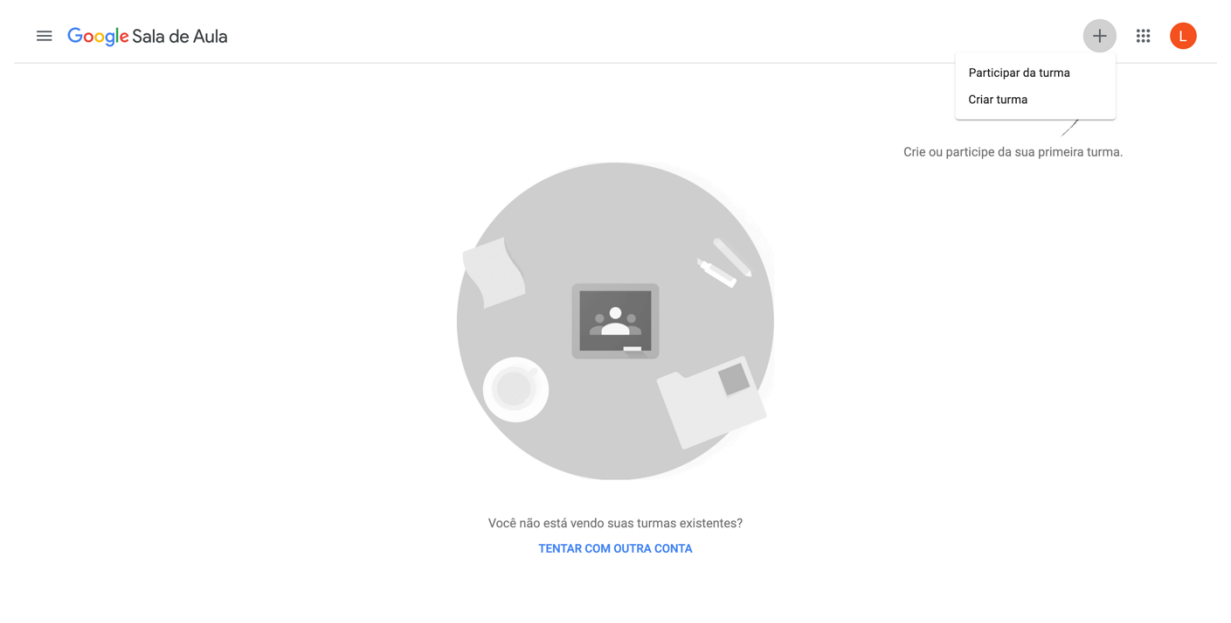

?

Passo 5: Preencha os dados da turma.

| ≡ Google Sala de Aula |                                                     | + 🗉 🚺                                    |
|-----------------------|-----------------------------------------------------|------------------------------------------|
|                       |                                                     | Ĵ                                        |
|                       |                                                     | Crie ou participe da sua primeira turma. |
|                       | Criar turma                                         |                                          |
|                       | Nome da turma (obrigatório)<br>Turma 6º ano A Tarde |                                          |
|                       | Seção                                               |                                          |
|                       | Assunto<br>História da Arte                         |                                          |
|                       | Sala                                                |                                          |
|                       | Cancelar Criar                                      |                                          |
|                       | Você não está vendo suas turmas existentes?         |                                          |
|                       |                                                     |                                          |
|                       |                                                     |                                          |
|                       |                                                     |                                          |

#### Passo 6: Pronto! Sua classe foi criada com sucesso!

| $\equiv$ Turma 6° ano A Tarde                     | Mural Atividades Pessoas Notas                                                                | æ III 🕓                                 |
|---------------------------------------------------|-----------------------------------------------------------------------------------------------|-----------------------------------------|
| <b>Turma 6º ano</b><br>Código da turma uwviirt [] | A Tarde                                                                                       | Selecionar tema<br>Fazer upload da foto |
| Próximas atividades<br>Nenhuma atividade para a   | Compartilhe algo com sua turma                                                                | с<br>Ч                                  |
| próxima semana<br>Visualizar tudo                 | Comunique-se com sua turma aqui<br>Crie e programe avisos<br>Responda às postagens dos alunos |                                         |

?

#### Incluindo alunos e alunas na turma

Passo 1: Selecione o código da turma.

| ≡ Turma 6º ano A Tarde                                   | Mural Atividades Pessoas Notas                                                                | © III 🕒 |
|----------------------------------------------------------|-----------------------------------------------------------------------------------------------|---------|
| <b>Turma 6º an</b><br>Código da turma uvvilrt []<br>Exer | o A Tarde                                                                                     |         |
| Próximas atividades<br>Nenhuma atividade para a          | Compartilhe algo com sua turma                                                                | :       |
| próxima semana<br>Visualizar tudo                        | Comunique-se com sua turma aqui<br>Crie e programe avisos<br>Responda às postagens dos alunos |         |

Passo 2: O código da turma aparecerá na tela. Copie e compartilhe com seus alunos e alunas.

| ≡ Turma 6º ano A | Tarde                                                                                | Mural Atividades | Pessoas Notas |         |                               | ¢3 | • |
|------------------|--------------------------------------------------------------------------------------|------------------|---------------|---------|-------------------------------|----|---|
|                  | Turma 6º ano A<br>Código da turma uvvlirt []                                         | A Tarde          | A CONTRACT    | ×       |                               |    |   |
|                  | Próximas atividades<br>Nenhuma atividade para a<br>próxima semana<br>Visualizar tudo | uw               | vllrt         | Fazer t | eolonar rema<br>pload da foto |    |   |
|                  | Turma d                                                                              | 3º ano A Tarde   | iunos         |         |                               |    |   |
| 0                |                                                                                      |                  |               |         |                               |    |   |

### Compartilhando conteúdo com sua turma

Passo 1: Clique em "Compartilhe algo com sua turma...".

| $\equiv$ Turma 6º ano A Ta | rde                                                                                 | Mural Atividades                                                                 | Pessoas     | Notas             |                                         | ÷ |  |
|----------------------------|-------------------------------------------------------------------------------------|----------------------------------------------------------------------------------|-------------|-------------------|-----------------------------------------|---|--|
|                            | Turma 6º ano A<br>Código da turma uwvirt []<br>Link do Meet https://meet.google.com | /lookup/gqgdrnz7il ©                                                             | ×           | A DATE AND A DATE | Selecionar tema<br>Fazer upload da foto |   |  |
|                            | Próximas atividades<br>Nenhuma atividade para a                                     | Compartilhe algo com sua tur                                                     | ma          |                   | ţ;                                      |   |  |
|                            | próxima semana<br>Visualizar tudo<br>F                                              | Comunique-se com su<br>] Crie e programe avisos<br>린 Responda às postagens dos a | a turma aqu | i                 |                                         |   |  |

Passo 2: Compartilhe alguma mensagem com seus alunos e alunas. Verifique que há possibilidade de acrescentar anexos, clicando em "Adicionar".

| ≡ Turma 6º ano A Tarde                                                               | Mural Atividades Pessoas Notas                                                                | ت 🕸 🕮 |
|--------------------------------------------------------------------------------------|-----------------------------------------------------------------------------------------------|-------|
| Código da turma uwvlirt[]<br>Link do Meet https://meet.goo                           | gle.com/lookup/gqgdrnz7il •                                                                   |       |
| Próximas atividades<br>Nenhuma atividade para a<br>próxima semana<br>Visualizar tudo | Para Turma 6º an  Todos os alu  Compartilhar com sua turma Adicionar Cancelar Postar          |       |
| 0                                                                                    | Comunique-se com sua turma aqui<br>Crie e programe avisos<br>Responda às postagens dos alunos |       |

| $\equiv$ Turma 6° ano A Tarde                                                     | Mural Atividades Pessoas Notas                                                                                                    | ۵ 🗉 🕕                                                                           |
|-----------------------------------------------------------------------------------|----------------------------------------------------------------------------------------------------|---------------------------------------------------------------------------------|
| <b>Turma 6° an</b><br>Código da turma uwvlitt []<br>Link do Meet https://meet.goo | o A Tarde<br>gle.com/lookup/gggdrnz7il •                                                                                                    | Selecionar tema<br>Fater upload da foto                                         |
| Próximas atividades<br>Nenhuma atividade para a                                   | Compartilhe algo com sua turma                                                                                                    | 11                                                                              |
| proxima semana<br>Visualizar tudo                                                 | Olá alunos e alunas! Por favor, fiquem à vontade para encaminhar dúvidas sobre a<br>Midias SPI Estou à disposição! Lembre-se de que vou passar tarefas por aqui tami | :<br>s aulas que estão ocorrendo no Centro de<br>bém. Fiquem atentos e atentas! |
|                                                                                   | Adicionar comentário para a turma                                                                                                    |                                                                                 |
| Paulaum oficia                                                                    |                                                                                                    |                                                                                 |

#### Criando tarefas para sua turma

Passo 1: Em "Atividades", clique em "Criar".

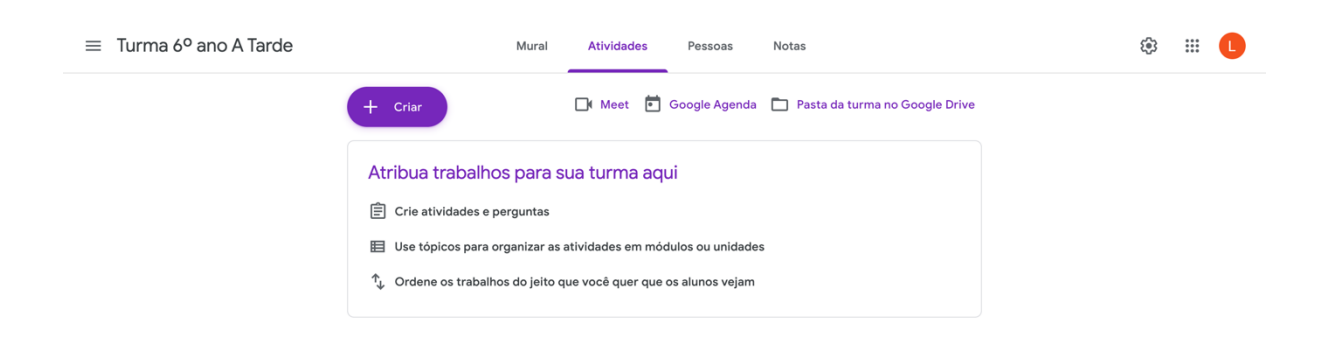

?

Passo 2: Selecione o tipo de atividade.

| ≡ Turma 6º ano A Tarde                                                                | Mural     | Atividades Pessoas Notas                                | £93 | <br>L |
|---------------------------------------------------------------------------------------|-----------|---------------------------------------------------------|-----|-------|
| + Criar                                                                               |           | 📑 Meet 💼 Google Agenda 🛅 Pasta da turma no Google Drive |     |       |
| <ul> <li>Atividade</li> <li>Atividade</li> <li>Atividade</li> <li>Pergunta</li> </ul> | com teste | sua turma aqui                                          |     |       |
| ■ Material<br>Reutilizar                                                              | postagem  | atividades em módulos ou unidades                       |     |       |
| 🖽 Tópico                                                                              |           | que voce quer que os alunos vejam                       |     |       |

#### Passo 3: Preencha os dados da atividade e clique em "Criar atividade".

| × | Atividade                                                              |                                     | Criar atividade 🔹 |
|---|------------------------------------------------------------------------|-------------------------------------|-------------------|
| Ê | Titulo<br>Redação sobre a história da arte                             | Para<br>Turma 6° an ▼               | Todos os alu 💌    |
| H | Instruções (opcional)<br>Elabore uma redação sobre a história da arte. | Pontos<br>100 -                     |                   |
|   | Adicionar + Criar                                                      | Data de entrega<br>qui., 14 de mai. | Ŧ                 |
|   |                                                                        | Tópico<br>Nenhum tópico             | Ŧ                 |
|   |                                                                        | Rubrica + Rubrica                   |                   |
|   |                                                                        |                                     |                   |
| 0 |                                                                        |                                     |                   |

Passo 4: Pronto! Sua atividade foi criada!

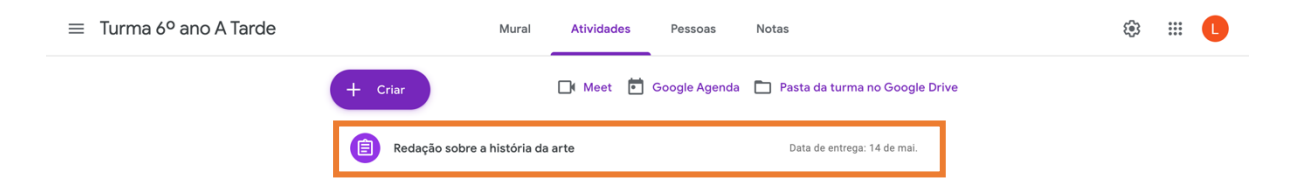